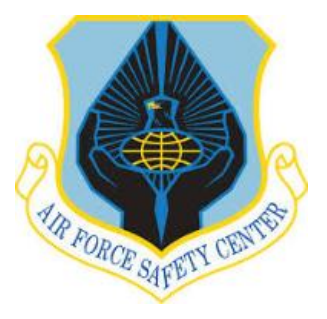

# ADDING MOTORCYCLE INFORMATION TO YOUR MUSTT ACCOUNT

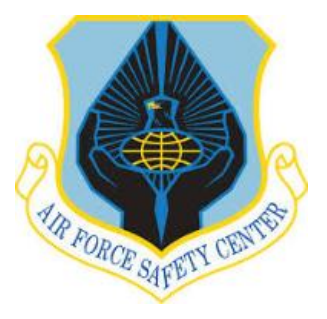

This tutorial is for riders with established MUSTT accounts. If you do not currently have a MUSTT account you will need to create one. Use the "New Rider tutorial on Building MUSTT Account".

With this tutorial you will be able to add a motorcycle to your account. Once a motorcycle you have owned is entered into your record it should never be deleted.

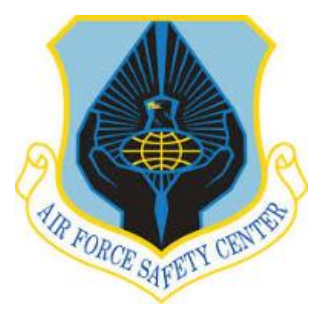

### HOMEPAGE

Must have a Common Access Card(CAC) to access AFSAS.

Start by logging into AFSAS at <u>https://afsas/safety.af.mil</u>. When you log in your MUSTT homepage as shown here will appear. From the menu click on "Admin".

When you click "Admin" additional menus will show as shown to the right. Click on "My Account". This will open your MUSTT account and give more menu options as shown on next slide.

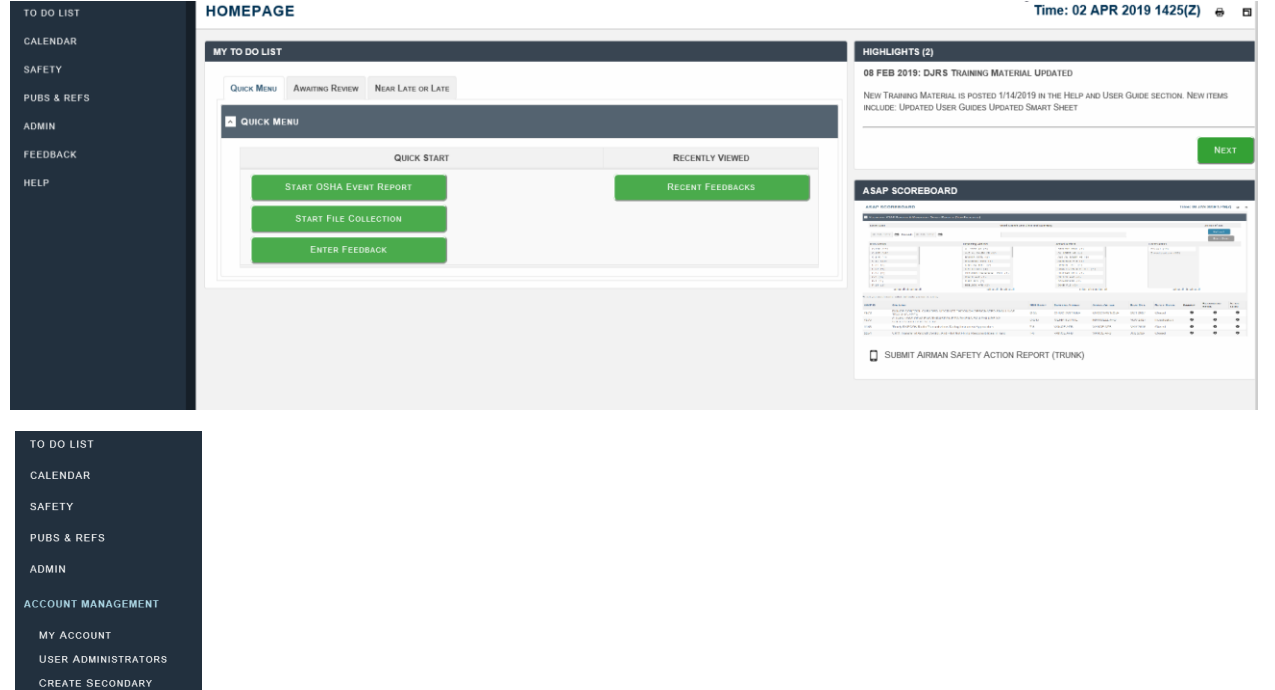

CREATE SECONDARY ACCOUNT REQUEST COURSE CREDIT SEARCH ACCOUNTS EMAIL HOMEPAGE INBOX SEARCH INBOX SEARCH INBOX HOMEPAGE ADD NEW FILE COLLECTION WORKFLOW MANAGEMENT

A HOME 3 LOGOUT

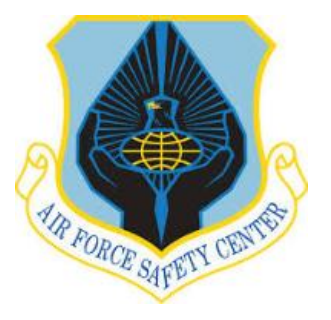

### ADDING MOTORCYCLE

From the menu click on "Motorcycles". Note: if the "Motorcycles" isn't visible you need to expand the "Motorcycle Rider Information" menu by clicking on "Motorcycle Rider Information".

Once you click on "Motorcycles" the "Manage Motorcycles" window will open. As shown to the right. The next slide will deal with adding a new motorcycle to your account. On the "Manage Motorcycles" window click on the "Add a Motorcycle" button.

| MY ACCOUNT                   | MY ACCOUNT                                     |                                                               |                         |                                   | Time: 02 APR 2019 1440(Z) | Θ Ι |
|------------------------------|------------------------------------------------|---------------------------------------------------------------|-------------------------|-----------------------------------|---------------------------|-----|
| ASSIGNED ROLES               | MESSAGE If you require                         | a change to a field that you cannot update, please contact yo | our User Administrator. |                                   |                           | ×   |
| MOTORCYCLE RIDER INFORMATION | ACCOUNT HEADER                                 |                                                               |                         |                                   |                           |     |
| MOTORCYCLES                  | Account ID: 482640                             | Name: E7; Albert, Arthur A.; AFSEC/SEGT 🔽                     | L                       | .ast Updated: 02 APR 2019 1424(Z) |                           |     |
| Files                        | DoD ID: 1143174898                             | Base: Kirtland AFB                                            | s                       | Status: Active                    |                           |     |
| TRAINING INFORMATION         |                                                |                                                               |                         |                                   |                           |     |
| ACCOUNT VALIDATION           | Applicant, User and User Administrator Respons | ibilities Who Should Have a Secondary Account?                |                         |                                   |                           |     |
| DATA VIEWER                  | PERSONAL INFORMATION                           |                                                               |                         |                                   |                           |     |
| USER ADMINISTRATORS          |                                                |                                                               |                         |                                   |                           |     |
| CREANIZATION HIERARCHY       | DoD ID: 🕤                                      | 1143174898                                                    |                         |                                   |                           |     |
| PAGE ACCESS HISTORY          | Employment Status Ties 1:                      | 110 Air Force                                                 |                         |                                   |                           |     |
| CREATE SECONDARY ACCOUNT     | Employment status fier 1:                      | US All Force                                                  |                         |                                   |                           |     |
|                              | Employment Status Tier 2: *                    | Regular                                                       |                         |                                   |                           |     |
| TO DO LIST                   | Grade: *                                       | E7 🗸                                                          |                         |                                   |                           |     |
| CALENDAR                     |                                                |                                                               |                         |                                   |                           |     |
| SAFETY                       | Last Name: *                                   | Albert                                                        |                         |                                   |                           |     |
| PUBS & REFS                  | First Name: *                                  | Arthur                                                        |                         |                                   |                           |     |
| ADMIN                        | Middle Name: (optional)                        | А                                                             |                         |                                   |                           |     |
| FEEDBACK                     | Organization Tier 1: * 🚯                       | US Air Force                                                  |                         |                                   |                           |     |

#### MANAGE MOTORCYCLES

Time: 02 APR 2019 1444(Z) 😝 🗖

| ACCOUNT     | HEADER                  |                   |                             |                                |             |                                   |            |
|-------------|-------------------------|-------------------|-----------------------------|--------------------------------|-------------|-----------------------------------|------------|
| Account ID  | : 482640                | Name              | E7; Albert, Arthur A.; AFSE | C/SEGT 🔽                       |             | Last Updated: 02 APR 2019 1424(Z) |            |
| DoD ID: 11  | 43174898                | Base:             | Kirtland AFB                |                                |             | Status: Active                    |            |
| 1 MOTORC    | YCLE (PLEASE ENTER A    | LL MOTORCYCLES RI | DER CURRENTLY RIDES OR      | HAS PREVIOUS EXPERIENCE WITH.) |             |                                   |            |
| ACTION      | Түре                    | YEAR              | MAKE                        | MODEL                          | ENGINE SIZE |                                   | DATES RODE |
| 10 m        | Sport                   | 2019              | Aprilia                     | Big Hog                        | 2251-2500CC | 02/2019 to Present                |            |
| DISPLAYIN   | IG RESULTS 1 - 1 OF 1 R | ECORDS.           |                             |                                |             |                                   | EXPORT TO: |
|             | Matazauta               |                   |                             |                                |             |                                   |            |
| , Add a     | Motorcycle              |                   |                             |                                |             |                                   |            |
|             |                         |                   |                             |                                |             |                                   |            |
| Done with N | Notorcycles             |                   |                             |                                |             |                                   |            |

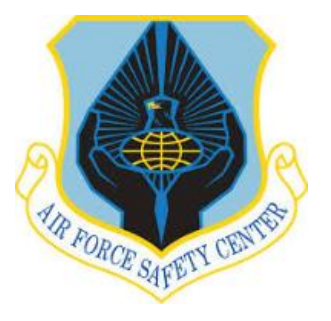

### ADDING MOTORCYCLE

#### UPDATE MOTORCYCLE

#### Time: 02 APR 2019 1532(Z) 😝

Once you click on "Add a Motorcycle" the "Update Motorcycle" window will open. Complete all the fields in this window and when satisfied all fields are completed click on "Save Motorcycle".

The "Manage Motorcycles" window will opens so you can verify the change you just made. Once satisfied your addition was made and if you have no other motorcycle to add you can logout of your record by clicking the "Logout" button, bottom left of page

| IOD ID: 1143174898                                                                                                    | Name: E7; Albert, Arthur A.; AFSt<br>Base: Kirtland AFB                                                                                                    | EC/SEGT 🔽                                                                                                    |                                                                                                    | Last Updated: 02 APR 2019 1452                                                                                                | Z)                                                                                                    |
|----------------------------------------------------------------------------------------------------|----------------------------------------------------------------------------------------------------|----------------------------------------------------------------------------------------------------|----------------------------------------------------------------------------------------------------|----------------------------------------------------------------------------------------------------|----------------------------------------------------------------------------------------------------|
| pe:*                                                                                                    | Sport                                                                                                    |                                                                                                    | <b></b>                                                                                                    | 8                                                                                                    |                                                                                                    |
| ear: *                                                                                                    | 2019                                                                                                    | Geogl                                                                                                    |                                                                                                    |                                                                                                    |                                                                                                    |
| ake: *                                                                                                    | Aprilia                                                                                                    | Sport:<br>A motorcycle optimize                                                                                                    | d for speed, acceleration,                                                                                                    |                                                                                                    |                                                                                                    |
| odel: *                                                                                                    | Big Hog                                                                                                    | braking, and cornerin<br>bikes have been rede                                                                                                    | on paved roads. Some sport<br>signed to encompass the                                                                                                    |                                                                                                    |                                                                                                    |
| gine Size: *                                                                                                    | 2251-2500CC                                                                                                    | capabilities and comfi                                                                                                    | of a touring bike.                                                                                                    |                                                                                                    |                                                                                                    |
| rsepower: (optional) 🚯                                                                                                    | 105                                                                                                    | defining training requi<br>207 includes: Sport, S                                                                                                    | rements as outlined in AFI 91-<br>port Touring, Adventure Series                                                                                                    |                                                                                                    |                                                                                                    |
| proximate Date First Rode<br>s Motorcycle: *                                                                                                    | Month FEB Vear 2                                                                                                    | and Naked motorcycl                                                                                                    | ·S.                                                                                                    |                                                                                                    |                                                                                                    |
| ding Status: * 👔                                                                                                    | Currently Ridden      Previously     Ridden                                                                                                    |                                                                                                    |                                                                                                    |                                                                                                    |                                                                                                    |
| ars experience with this Motorcycl                                                                                                    | le: 0.2                                                                                                    |                                                                                                    |                                                                                                    |                                                                                                    |                                                                                                    |
| ave Motorcycle Cance                                                                                                    | el                                                                                                    |                                                                                                    |                                                                                                    |                                                                                                    |                                                                                                    |
| ave Motorcycle Cance<br>Account<br>GNED ROLES<br>FESSIONAL EXPERIENCE<br>DRCYCLE RIDER INFORMATION                                                                                                    | al<br>MANAGE MOTORCYCLES<br>MESSAGE Successfully Added                                                                                                    | Motorcycle                                                                                                    |                                                                                                    |                                                                                                    | Time: 02 APR 2019 1600(                                                                                                    |
| ave Motorcycle Cance<br>Account<br>Iomeo Roles<br>Fessional Experience<br>ORCYCLE Rider Information<br>Der Information                                                                                                    | MANAGE MOTORCYCLES  MESSAGE Successfully Added  Account Header                                                                                                    | Motorcycle                                                                                                    |                                                                                                    |                                                                                                    | Time: 02 APR 2019 1600(                                                                                                    |
| ave Motorcycle Cance<br>Account<br>Ioned Roles<br>FESSIONAL EXPERIENCE<br>ORCYCLE RIDER INFORMATION<br>DER INFORMATION<br>OTORCYCLES                                                                                                    | MANAGE MOTORCYCLES MESSAGE Successively Added Count Meaner Account 10: 402640 Doi 10: 114174085                                                                                                    | Motorcycle<br>Name: E7, Albert, Arthur A; AFSEC/SEC<br>Base: Kinfand AFB                                                                                                  | T 🖸                                                                                                    | Last Updated: 02<br>Status: Active                                                                                            | Time: 02 APR 2019 1600(                                                                                                    |
| ave Motorcycle Cancer<br>Account<br>ONED ROLES<br>FESSIONAL EXPERIENCE<br>DER INFORMATION<br>DER INFORMATION<br>SINGERCES<br>INFORMATION                                                                                                    | MANAGE MOTORCYCLES MESSAGE Successity Added Count Header Account ID: 402540 DoD ID: 1143174999                                                                                                    | Motorcycle<br>Name: E7, Albert, Arthur A.; AFSEC/SEC<br>Base: Kürtund AFB                                                                                                 | т 🛃                                                                                                    | Last Updated: 02<br>Status: Active                                                                                            | Time: 02 APR 2019 1600(                                                                                                    |
| ave Molorcycle Cancer<br>Account<br>ORED ROLES<br>FESSIONAL EXPERIENCE<br>DREYCLE RUBER INFORMATION<br>DEER INFORMATION<br>S<br>NING INFORMATION<br>DUNT VALIDATION<br>VIEWERE                                                                                                    | MANAGE MOTORCYCLES     MESSAGE Successfully Added     Account ID: 402540     DoD ID: 1143174998     MOTORCYCLES (PLEASE ENTER ALL MOTORCY                                                                                                    | Motorcycle<br>Name: E7; Albert, Arthur A; AFSEC/SEC<br>Base: Kirtland AFB<br>CLES BIDER CURRENTLY BIDES OR NAS                                                            |                                                                                                    | Last Updated: 02<br>Status: Active                                                                                            | Time: 02 APR 2019 1600(                                                                                                    |
| ave Motorcycle Cancer<br>Account<br>ORED ROLES<br>FESSIONAL EXPERIENCE<br>DROYCLE RUBER INFORMATION<br>DROKCYCLES<br>S<br>NING INFORMATION<br>DUNT VALIDATION<br>VIEWER<br>A DIMINISTATORS                                                                                                    | MANAGE MOTORCYCLES     MESSAGE Successfully Added     MCCOUNT HEADER     Account ID: 402540     DoD ID: 1143174998     MOTORCYCLES (PLEASE ENTER ALL MOTORCY     Action Type     Sourt                                                                                                    | Motorcycle<br>Name: E7; Albert, Arthur A; AFSEC/SEC<br>Base: Kintand AFB<br>CLES BIDER CURRENTLY BIDES OR MAS<br>CLES BIDER CURRENTLY BIDES OR MAS<br>YEAR<br>2010 Acroil |                                                                                                    | Last Updated: 62<br>Status: Active<br>Model. Excave 2251-2500CC                                                               | Time: 02 APR 2019 1600(<br>APR 2019 1558(2)<br>: DATES RODE<br>02/2019 In 04/2019                                                                                                    |
| ave Motorcycle Cancer<br>Account<br>ORED ROLES<br>FERSIONAL EXPERIENCE<br>DROYCLE RUBER INFORMATION<br>DROKCYCLES<br>S<br>NING INFORMATION<br>DUNT VALIDATION<br>VIEWER<br>A DAMINISTATORS<br>ANIZATION HIERARCHY<br>N HISTORY                                                                                                    |                                                                                                    | Motorcycle Mame: E7; Albert, Arthur A; AFSEC/SEC Base: Kintsen AFB CLES RIDER CURRENTLY RIDES OR MAS CLES RIDER CURRENTLY RIDES OR MAS 2019 April 2002 Hunter             | т<br>Рясчисиз ехревненсе with )<br>Маке<br>маке<br>Від І<br>«Davidson Soft                                                                                                    | Last Updated: 62<br>Status: Active<br>MODEL ENGINE Sez<br>log 2251-2500CC<br>Tell 751-1000CC                                  | Time: 02 APR 2019 1600(<br>APR 2019 1558(2)<br>: DATES RODE<br>02/2019 to 04/2019<br>02/2003 to Present                                                                                                    |
| ave Motorcycle Cancer<br>Account<br>ORED ROLES<br>FESSIONAL EXPERIENCE<br>DREYCLE ROBEN INFORMATION<br>DEER INFORMATION<br>DIARY CALLDATION<br>VIEWER<br>R ADMINISTRATORS<br>ANIZATION HERARCHY<br>NIESTORY<br>E ACCESS HISTORY<br>E ACCESS HISTORY                                                                                                    |                                                                                                    | Motorcycle Name: E7: Albert, Arthur A; AFSEC/SEC Base: Kirtland AFB CLES BIDDER CHRRENTLY BIDES OF MAS 2019 Aprill 2002 Harte 1909 Durver                                 | T  REEVIOUS EXPERIENCE WITH )  MAKE  A  Davidson Soft                                                                                                    | MODEL ENGINE SZZ<br>2251-2500CC<br>Tail 751-1000CC<br>Ger 1501-1750CC                                                         | Time: 02 APR 2019 1600(           APR 2019 1558(2)           c           02/2019 to 04/2019           02/2019 to 04/2019           02/2003 to Present           03/2019 Ip Present                                                                                                    |
| AVE MOTORCYCLE CONCENT<br>CARCEOUNT<br>CARED ROLES<br>FESSIONAL EXPERIENCE<br>ORCYCLE RUGEA INFORMATION<br>DOCKYCLES<br>S<br>NING INFORMATION<br>DOUNT VALIDATION<br>A VIEWER<br>R ADMINISTRATORS<br>ANIZATION HIEDARCHY<br>IN HISTORY<br>E ACCESS HISTORY<br>ATE SECONDARY ACCOUNT                                                                                                    | Action Action Consider Sport Consider Silver Consider Silver Consider Consider   | Motorcycle Name: E7: Albert, Arthur A.; AFSEC/SEC<br>Base: Kintend AFB CLES BIDER CHRRENTLY BIDES OR MAS 2019 Aprill 2002 Harte 1999 Duca                                 | T  REEVIOUS EXPERIENCE WITH )  MAKE  A A Big H A A Constant of the second second secon | Model         Example           Model         2251-2500CC           Tail         751-1000CC           ger         1501-1750CC | Time: 02 APR 2019 1600(           APR 2019 1556(2)           :         DATES RODE           :         02/2019 to 04/2019           :         02/2019 to 04/2019           :         03/2019 to Present                                                                                                    |
| ACCOUNT<br>ACCOUNT<br>HONEO ROLES<br>FESSIONAL EXPERIENCE<br>ORCYCLE RIDER INFORMATION<br>DER INFORMATION<br>DER INFORMATION<br>DER INFORMATION<br>OUNT VALIDATION<br>NUNT VALIDATION<br>A VIEWER<br>R ADMINISTRATORS<br>MANUZATION HIERARCHY<br>IN HISTORY<br>E ACCESS HISTORY<br>ATE SECONDARY ACCOUNT<br>NO LIST                                                                                                    | Action Action Sport Ciriser/Street Bike Sport Ciriser/Street Bike Sport Sport  | Motorcycle Name: E7; Albert, Arthur A; AFSEC/SEC Base: Kirtland AFB CLES BIDER CURRENTLY RIDES OF MAS 2019 Aprili 2002 Harte 1999 Duca                                    | T  PREVIOUS EXPERIENCE WITH )  MAKE  Providson Big I  A  Aven                                                                                                    | MODEL ENGINE SZZ<br>Status: Active<br>2251-2500CC<br>Tail 751-1000CC<br>ger 1501-1750CC                                       | Time: 02 APR 2019 1600(           APR 2019 1556(2)           Contrast Rocce           02/2019 to 04/2019           02/2003 to Present           03/2019 to Present           Export To                                                                                                    |
| ACCOUNT<br>NONCOLES<br>RESULTATION<br>DER INFORMATION<br>DER INFORMATION<br>DER INFORMATION<br>DER INFORMATION<br>OUNT VALIDATION<br>A VIEWER<br>R ADMINISTRATORS<br>MAILZATION HIERARCHY<br>IN HISTORY<br>E ACCESS HISTORY<br>ATE SECONDARY ACCOUNT<br>NO LIST<br>ENDAR                                                                                                    | el  MANAGE MOTORCYCLES  MESSAGE Successive Added  Account HEAGER Account ID: 482540 Do ID: 1143174898  MOTORCYCLES (PLEASE ENTER ALL MOTORCYCLES ACTION Type D: Sport D: Sport | Motorcycle Name: E7, Albert, Arthur A.; AFSEC/Sec<br>Base: Kirland AFB CLES BIDER CURRENTLY BIDES OR MAG VEAR 2019 Apelli 2002 Harte 1999 Duca                            | T  PREVIOUS EXPERIENCE WITH )  MAKE  A A Big I A Aven  Aven                                                                                                    | MODEL ENGINE SIZE<br>Status: Active<br>MODEL ENGINE SIZE<br>Iog 2251-2500CC<br>Tail 751-1000CC<br>ger 1501-1750CC             | Time: 02 APR 2019 1600(           APR 2019 1558(2)           :         OATE \$ RODE           :         02/2019 to 04/2019           :         02/2019 to 04/2019           :         02/2019 to 04/2019           :         02/2019 to 04/2019           :         02/2003 to Present           :         03/2019 to Present                                                                  |
| Save Motorcycle Cancel Account Honeo RoLes Pressional Experience Rocycle Riversexatrow Botorcycle Riversexatrow Botorcycle Riversexatrow Botorcycles Is River Information Work Tableators Banization HereRachy Bit Access History Bit Access History Bit Access Hist | A A A A A A A A A A A A A A A A A A A                                                                                                    | Motorcycle Name: E7, Albert, Arthur A.; AFSEC/Sec<br>Base: Kirland AFB CLES RIDER CURRENTLY RIDE'S OR MAG<br>VEAR 2019 Aprili 2002 Harte 1999 Duca                        | T  PREVIOUS EXPERIENCE WITH )  MAKE  A Big I A Covidson  Soft  Aven                                                                                                    | MODEL ENGINE 5/22<br>Status: Active<br>log 2251-2500CC<br>Tail 751-1000CC<br>ger 1501-1750CC                                  | Time: 02 APR 2019 1600(           APR 2019 1558(2)           :         Dates Roce           02/2019 to 04/2019           02/2019 to 04/2019           02/2019 to Present           03/2019 to Present                                                                                                    |
| ave Motorcycle Cancel                                                                                                    | el  MANAGE MOTORCYCLES  MESSAGE Successive Added  Account HEADER  Account HEADER  Account HEADER  Action Type  Soft  Soft  Soft  DestLanne Gesults 1 - 3 of 3 records.  Add a Metorcycles  Conewith Molorcycles                                                                                                    | Motorcycle Name: E7: Albent, Arthur A.; AFSEC/SEC Base: Kirtland AFB CLES BIOECE CURRENTLY BIOES OR MAS 2019 April 2010 April 2002 Harle 1999 Ducce                       | T ►<br>PREVIOUS EXPERIENCE WITH.)<br>MAKE Big I-<br>y-Davidson Soft<br>i Aven                                                                                                    | MODEL ENGINE SIZE<br>Status: Active<br>MODEL ENGINE SIZE<br>Iog 2251-2500CC<br>Tail 751-1000CC<br>ger 1501-1750CC             | Time: 02 APR 2019 1600(2           APR 2019 1568(2)           c           02/2019 16 04/2019           02/2019 16 04/2019           02/2019 16 04/2019           02/2019 16 04/2019           02/2019 16 04/2019           02/2019 16 04/2019           02/2019 16 04/2019           02/2019 16 04/2019           02/2019 16 04/2019           02/2019 16 04/2019           02/2019 16 04/2019 |
| Save Motorcycle Cancel Account SioneD RoLes OFFESIONAL EXPERIENCE TORCYCLE RIDER INFORMATION ACTORCYCLE RIDER INFORMATION COUNT VALIDATION COUNT VALIDATION COUNT VALIDATION ER ADMINISTRATORS COUNT VALIDATION COUNT VALIDATION CO |                                                                                                    | Motorcycle Mame: E7; Albert, Arthur A; AFSEC:SEC Base: Kintend AFB CLES RIDER CURRENTLY RIDES OF MAS 2019 Aprili 2002 Harte 1999 Duca                                     | T ►<br>PREVIOUS EXPERIENCE WITH )<br>MAKE Big I-<br>A Big I-<br>Davidson Soft '<br>A Aven                                                                                                    | Last Updated: 62<br>Bistus: Active<br>MoDEL ENGME: 522<br>Tail 751-1000CC<br>ger 1501-1750CC                                  | Time: 02 APR 2019 1600(           APR 2019 1558(2)           :         DATES RODE           :         DATES RODE           :         02/2019 to 04/2019           :         02/2003 to Present           :         ::           :         ::           :         :           :         :           :         :           :         :           :         :           :         :               |

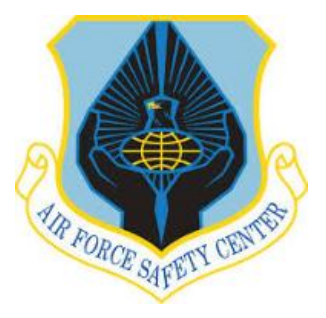

# END

This tutorial was prepared by AFSEC/SEGT Questions-Comments-Suggestions Email: SEGT.AFSC@us.af.mil